## Comment ajouter manuellement une commande de référence

Bien que le suivi des commandes fonctionne automatiquement, vous avez toujours la possibilité d'ajouter manuellement une commande de référence à la base de données . Il suffit de suivre ces étapes simples :

1. Allez dans l'onglet Commandes et cliquez sur le lien + Ajouter une commande unique au-dessus du tableau.

|             |            |              |            |              |                                       |                                                                                                    |                                                      |                    |                                                               | v               | eicome Aπilia        | Sign out       |
|-------------|------------|--------------|------------|--------------|---------------------------------------|----------------------------------------------------------------------------------------------------|------------------------------------------------------|--------------------|---------------------------------------------------------------|-----------------|----------------------|----------------|
| Dashb       | ooard      | Affiliates   | Orders     | Creatives    | Settings                              | Account                                                                                                    | Integratio                                           | n Staff            | Setup                                                         |                 |                      | <b>FAQs</b>    |
| c           | order ID:  |              | aff. ID:   |              | or                                    | from:                                                                                                    | 25.04.                                               | 2022               | to:                                                           | 02.05.202       | 2                    | Show           |
| Tra         | acking me  | ethod: 🗹 Lir | ik 🗹 Coupo | on I QR I    | SKU SE Emai                           | Tag                                                                                                    | is enabled.                                          | Read more h        | iere.<br><u>gle order</u>                                     | Bulk import   , | 🛃 Export   🛃         | Export SKU     |
| Tra<br>C Mu | icking me  | iate         | ik 🗹 Coupo | on I QR I Au | SKU GEmainto-sync store               | e order status i                                                                                                    | is enabled.                                          | Read more <b>r</b> | ere.<br>gle order  <br>Earnings                               | Bulk import     | Export   Ł           | Export SKU     |
| Tra         | Iti select | iate         | ik 🗹 Coupo | atus         | SKU Emai<br>sku Trackin               | e order status i                                                                                                    | is enabled.<br>Pric<br>Total: €0                     | Read more h        | ere.<br><u>gle order</u>  <br>Earnings<br>€0                  | 9 Bulk import   | Export   L<br>Date   | Export SKU     |
| Tra         | Iti select | iate         | sta        | atus         | SKU SEmai<br>to-sync store<br>Trackin | a Relative a                                                                                                    | is enabled.<br>Pric<br>Total: €0<br>Dw your still u  | Read more h        | ere.<br><u>gle order</u>  <br>Earnings<br>€0<br>ied orders an | Bulk import     | Date                 | paid earnings. |
| Tra         | Iti select | iate         | ik 🗹 Coupo | atus         | SKU Emai<br>to-sync store<br>Trackin  | a relative of the status in a status in a | is enabled.<br>Pric<br>Total: €0<br>pow your still u | Read more h        | ere.<br><u> gle order</u><br>Earnings<br>€0<br>led orders an  | Bulk import     | L Export   L<br>Date | paid earnings. |

2. Dans la fenêtre pop-up, remplissez les champs. Les champs suivants sont obligatoires :

- Choisir l'affiliation
- Numéro de commande
- Prix de la commande

| Choose affiliate     | test@test.de                                                                                                    | 9            | or          | 38               |     |  |  |
|----------------------|----------------------------------------------------------------------------------------------------|--------------|-------------|------------------|-----|--|--|
| Order ID             | 123<br>For the automatic order sync to work, be sure that the<br>you are inserting, is the same as the order ID in your St |              |             |                  |     |  |  |
| Tracking method      | store.                                                                                                    |              |             |                  |     |  |  |
| Order Price          | 100                                                                                                    |              |             |                  |     |  |  |
| Affiliate's earnings | 15                                                                                                    | €            | Calc        | ulate automatica | lly |  |  |
| Order status         | Paid                                                                                                    |              |             |                  |     |  |  |
| Date                 | 02.05.2022                                                                                                    |              |             |                  |     |  |  |
| Landing page         | The first page the client opened, optional                                                                                 |              |             |                  |     |  |  |
| Referral page        | From where the client came, optional                                                                                       |              |             |                  |     |  |  |
| Client's first name  | Enter the client's first name, optional                                                                                    |              |             |                  |     |  |  |
| Client's last name   | Enter the client's last name, optional                                                                                     |              |             |                  |     |  |  |
| Client's phone       | Enter the client's phone, optional                                                                                         |              |             |                  |     |  |  |
| Client's e-mail      | Enter the client's e-mail, optional                                                                                        |              |             |                  |     |  |  |
| Notes                | Enter notes<br>to you                                                                                                    | for the orde | r if necess | sary, visible on | ly  |  |  |
|                      |                                                                                                    |              |             |                  | 1   |  |  |

3. Après avoir cliqué sur **Enregistrer**, la commission sera ajoutée à la commission des affiliés référents.